## IWK Training Script

1. Accessing the Staging Site

http://iwk-health.dev1.buildyo.site/ Username: iwk Password: letmein

2. Logging In

http://iwk-health.dev1.buildyo.site/user/login

If you have trouble logging in...

3. Changing your Password

Explain launch account disable policy.

- 4. Basic Navigating the Site
  - Logo (Home)
  - Menu
- 5. Finding a Clinic
  - Clinics, Programs, and Services Directory
  - Alphabetical Mode
  - Filter by "Breast Health"
  - Select "Adult Surgery Inpatient Unit"
- 6. Editing a Clinic
  - Tags (Autocomplete)
  - CKEditor
    - Adding an Image (Test Image)

Adding a Video

https://www.youtube.com/watch?v=iP\_hdDv28HA

- 7. Accessing This Clinic
  - Preamble
  - Locations
- 8. Widgets
  - Add Widget
  - Re-Order Widgets
  - Remove Widgets
- 9. Modules
  - Add Modules
  - Re-order Modules
  - Remove Modules
- 10. Revisions
  - Adding a Revision Note
- 11. Content Menu
- 12. Media
  - Edit Media
- 13. Add People

## 14. Information Pages

## **PI Editors**

- Gynecology
- Pre-Pregnancy and Fertility
- Pregnancy
- Labour and Delivery
- Infant Health and Care